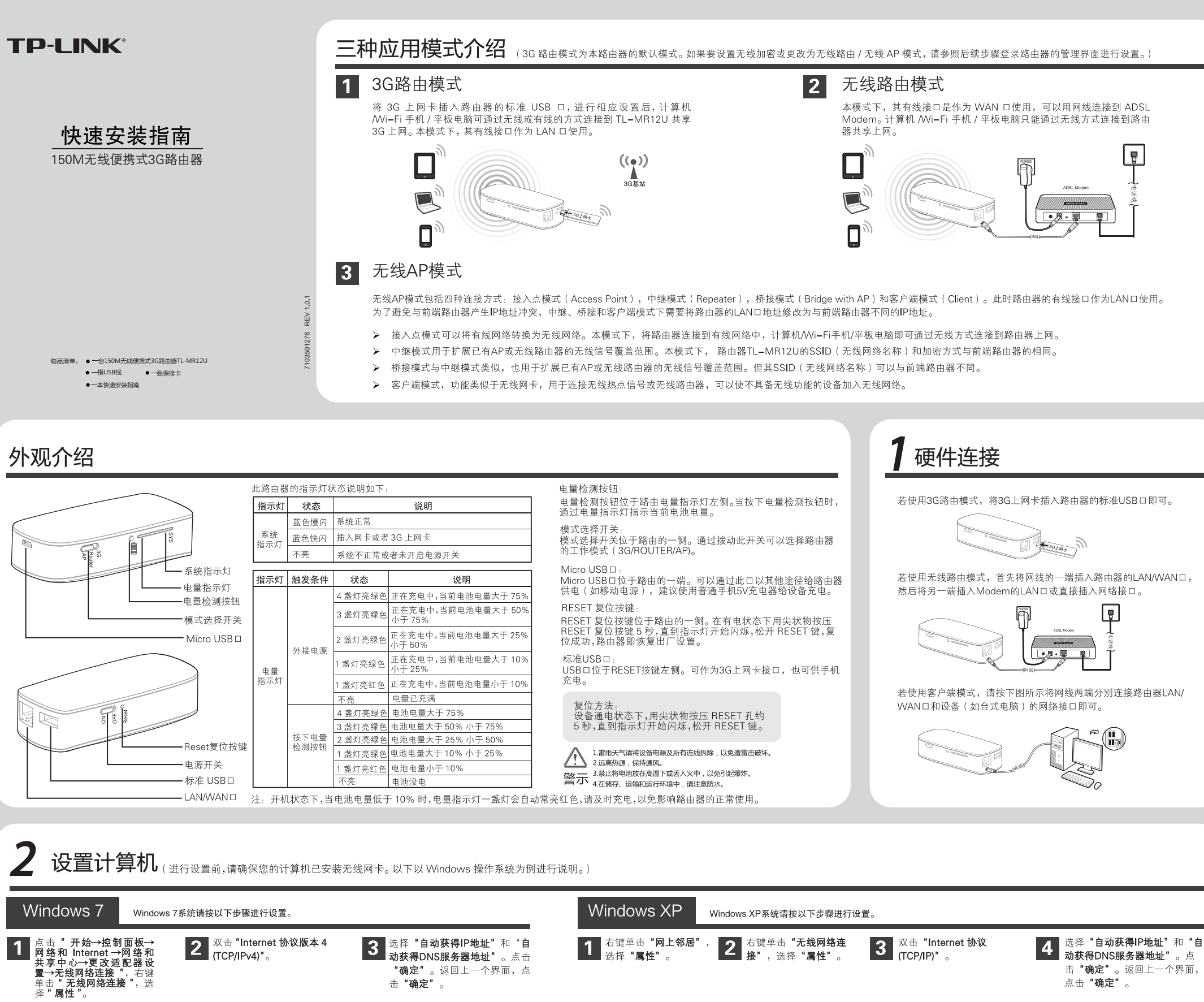

| ➡ 无线网络连接 属性                                           | Īr |
|-------------------------------------------------------|----|
| 常规 直级<br>连接时使用: ■ Realtek RTL8139/810x Family F 配置(C) |    |
| Microsoft 网络約文件和訂印机共享     Dos 教授日本相思     Topon 教授日本相思 |    |

确定 取消

安装 (N) 卸載 (U) 属性 (R)

TCP/IP 是默认的广域网协议、它提供跨越多年 的通讯。 □ 连接后在通知区域显示组际(ω) □ 此连接被限制或无连接时通知甲/M1

<

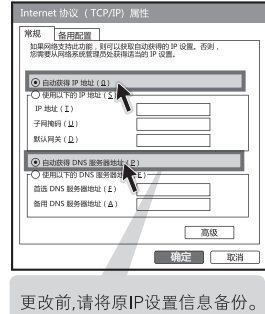

连接到无线网络(若要登陆该路由器的 Web 管理页面,首先必须成功连接到该路由器的无线网络。) Windows 7 Windows XP Windows XP系统请按以下步骤连入无线网络。 Windows 7系统请按以下步骤连入无线网络。 ■ 网卡安装成功后,桌面右下角将会 出现图标 ,点击该图标。 **2** 在弹出的网络列表中选择要进行连接的无线网络,点击"连接"。 3 当画面显示"**已连接**"时,表示 电脑已经成功加入无线网络。 2 点击"刷新网络列表",在弹出的网络列表中选择要进行连接的无线网络,然后点击"连接"。 3 当网络名称右上角出现标识"已连接 上意"世,表示电脑已经成功加入该 网卡安装完成后,桌面右下角 1 将会出现图标 , 点击该图标。 无线网络。 📃 🕺 🕩 15:40 未连接 49 当前连接到: 49 TP-LINK\_3F8E90 **建**接可用 晶 为家庭或小型 留无线网络 att atti 相关任务 关任务 无线网络连接 无线网络连接 TP-LINK\_3F8E90 已连接 🐪 俞 更改首选网络 TP-LINK\_3F8E 1 企 更改首选网络的联邦 ▶ 更改哀敬设置 ▶ 更改直接设置 (m) #02 (T) \*82 at la 断开(D) at il p 🗌 自动连接 连接(C) 连接 TP-LINK A123456 断开 đ TP-LINK A12345 all đ P-LINK\_ABCDE al l P-LINK\_ABCDE 打开网络和共享中心 打开网络和共享中心

打开(Q) 资源管理器(X)

捜索计算机(<u></u>)

映射网络驱动器(<u>N</u>)

断开网络驱动器(<u>I</u>)

创建快捷方式(<u>S</u>) 删除(<u>D</u>)

<u> 重命名 ( M</u>

| 已连接上有

√ 停用(B) 状态(U)

修复(P

桥接(G)

删除 ( <u>D</u>

创建快捷方式 (<u>S</u>

网上邻

常规
各用配置
如果网络支持此功能,则可以获取自动获得的 IP 设置。否则
它需要从网络系统管理员处获得适当的 IP 设置。

更改前,请将原IP设置信息备份。

高级

确定 取消

④ 自动获得 P 地址(①)

自动获得 DNS 服务器地区
 使用以下的 DNS 服务器
 首法 DNS 服务器地址(£)
 备用 DNS 服务器地址(Δ)

1742年(10 11月1日(11日)

注:此路由器的默认 SSID(无线网络名称)为 TP-LINK\_xxxxx(xxxxx代表路由器的 MAC 地址后6位, MAC 地址可在路由器背面的标贴上查看)。 此路由器默认未开启无线加密,为保护您的无线网络安全,强烈推荐您在"4设置路由器"中设置加密。

无线网络连接

禁用(B)

状态(U)

诊断 ( A )

桥接(G)

删除(D) 重命名(M)

创建快捷方式(S)

网络 共享

💻 Realtek RTL8101 Family PCI-E Fa

☑ ▲ Dos 数据包计划程序 安装 (N) 卸载 (U)

传输控制协议/Internet协议。该协议是默认的广域网 络协议,它提供在不同的相互连接网络上的通讯。

比连接使用下列项目(Ω)

配置 (Q)

属性(R)

**確定** 取消

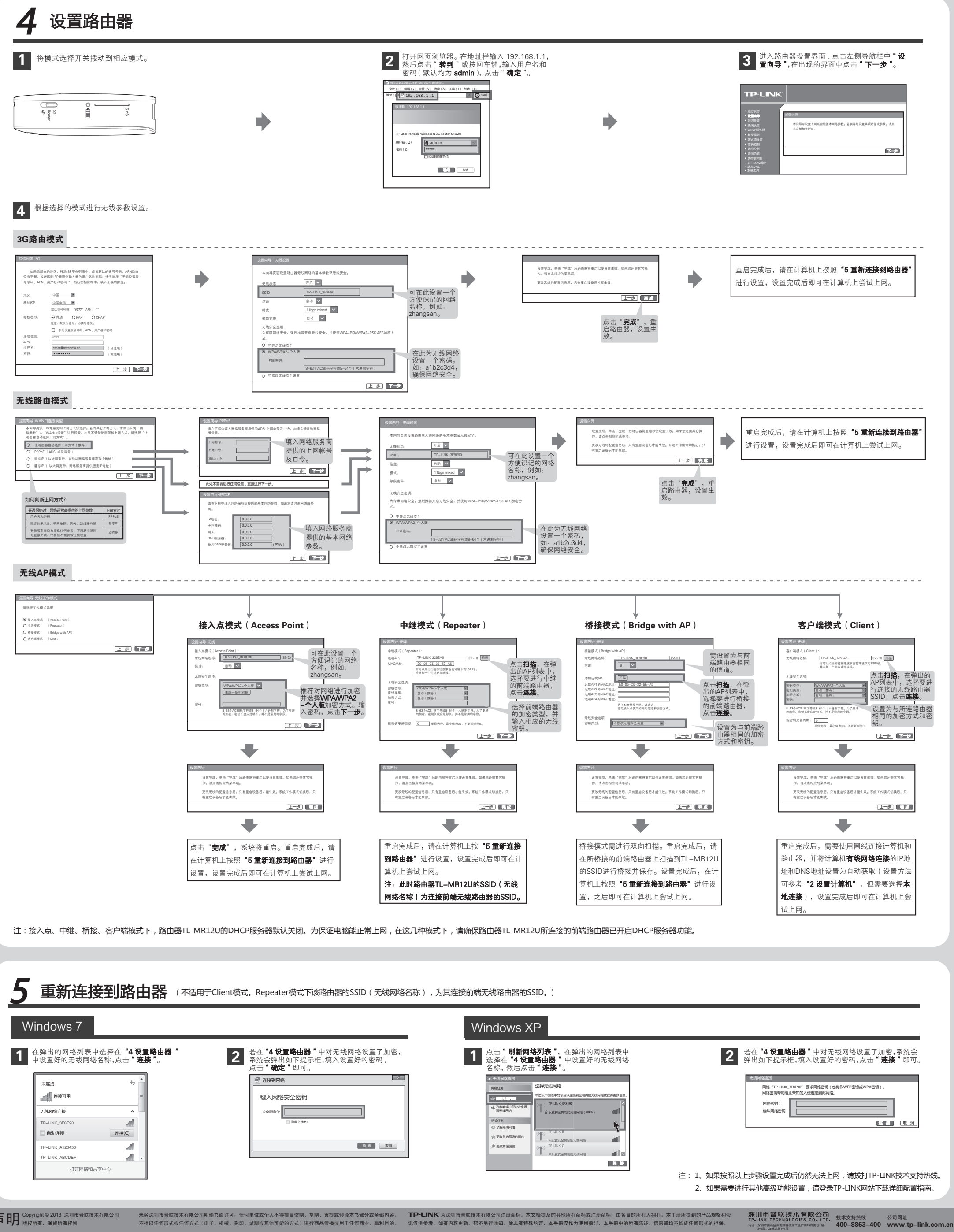

声明 Copyright © 2013 深圳市普联技术有限公司 版权所有,保留所有权利

不得以任何形式或任何方式(电子、机械、影印、录制或其他可能的方式)进行商品传播或用于任何商业、赢利目的

讯仅供参考,如有内容更新,恕不另行通知。除非有特殊约定,本手册仅作为使用指导,本手册中的所有陈述、信息等均不构成任何形式的担保